## ClinicalKey® Student

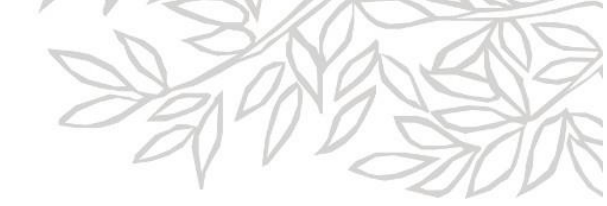

# S'enregistrer sur ClinicalKey avec un Code d'accès et un Mot de passe d'inscription

- 1. Allez sur <a href="https://www.clinicalkey.com/student/nursing/register">https://www.clinicalkey.com/student/nursing/register</a>
- 2. Entrez ici le **Code d'accès distant** et le **Mot de passe d'inscription** qui vous ont été fournis.

\*Note: le code d'accès et le mot de passe sont sensibles à la casse.

| ClinicalKey* Student                                                                                                    | ⑦ Obtenir de l'aide  | Ń |
|----------------------------------------------------------------------------------------------------|----------------------|---|
| Créer un compte<br>Dallaction de vois identifiants d'inscription<br>Les ordes provisoires vous permettent d'associer votre compte avec celui de votre<br>dablissement. Vous aurez donc accès au contenu souscrit par ce dernier. Dans un<br>premier temps, veuille entrer vos codes d'accès distants d-dessous, puis diquez sur les<br>buoto Continer.<br>Met de passe d'inscription<br>Sastiand<br>Contacter l'administrateur de votre institution pour une assistante avec votre identifiant<br>dinscription |                      |   |
| ELSEVIER Tous droits réservés © 2019 Elsevier Inc. Termes et conditions Politique de confidentialité Centre de ressources<br>Des cookies sont utilisés par ce site. Pour refuser ou en savoir plus, visitez notre <u>cookies</u> page                                                                                                    | <b>≪ RELX</b> Group™ |   |

3. Cliquez sur **Continuer**.

### ClinicalKey<sup>®</sup> Student

SAN SA

4. Avez-vous déjà un nom d'utilisateur (adresse e-mail) et un mot de passe pour l'un de ces produits Elsevier suivant ?

- ClinicalKey
- ScienceDirect

NON

**Cliquez simplement** 

sur S'enregistrer et

complétez le

formulaire.

• Scopus

#### OUI

Super! Cliquez juste sur **Se connecter** et entrez votre adresse e-mail et votre mot de passe ici. Vous pouvez également les utiliser pour accéder à Clinical Key Student.

ClinicalKey<sup>®</sup> Student

#### < Créer un compte

Créer un compte

Validation de vos identifiants d'inscription

Vos codes d'accès distants sont

Les identifiants d'inscription vous permettent l'association avec ClinicalKey Student

Veuillez créer un compte ou vous connecter à un profil existant pour compteter le processus d'accès distant.

Se connecter

Vous avez maintenant un accès distant à <u>https://www.clinicalkey.com/student/nursing/</u>

Si vous avez une question ou besoin d'assistance, contactez le Service Client en cliquant sur le lien **Obtenir de l'aide** en haut de la page d'accueil.